作成日 2023年7月12日

名古屋女子大学学術情報センター

メディカルオンライン My ページ・My コレクション利用案内

1. 登録方法

学内のネットワーク(パソコン演習室・自習室,学内Wi-Fi)からメディカルオンラインに アクセスして登録してください。学外からは登録できません。

- 「Myページ新規登録」(下記画面参照)から登録手続きを行います。
   必要事項を入力して「登録する」をクリックすると、仮登録メールが送信されます。
- (2) 届いた仮登録メールに記載されている URL にアクセスして My ページのパスワードを 設定してください。
- ≪パソコン≫

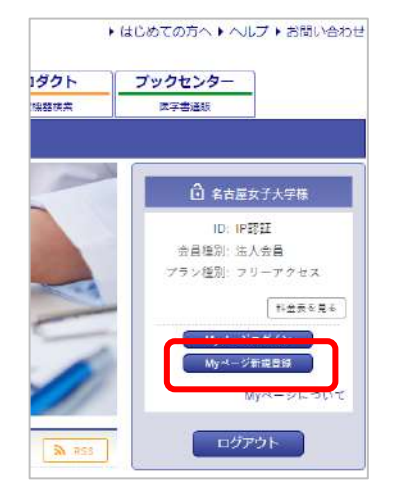

| ···· ////// | $\ll$ | ス | マー | ŀ | フ | オ | $\boldsymbol{\mathcal{V}}$ | $\gg$ |
|-------------|-------|---|----|---|---|---|----------------------------|-------|
|-------------|-------|---|----|---|---|---|----------------------------|-------|

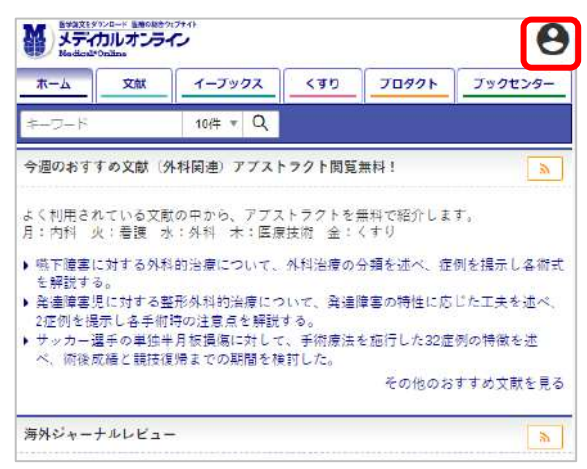

2. 利用可能なメニュー

本学はフリーアクセスプランで契約しているため、以下の機能が利用できます。

- ① My コレクション
- ◆ メディカルオンライン上の文献・電子書籍・医薬品情報・医療機器情報が管理できるツ ールです。各コンテンツにつき最大 500 件登録できます。
- ◆ 各コンテンツは URL でメールや SNS (LINE・Twitter・Facebook・LinkedIn) からの 情報シェアができます。
- ◆ 登録文献の書誌データの文献管理ソフトへのエクスポートや、PubMed からの書誌デ ータのインポートも可能です。
- ◆ ブラウザが chrome の場合、外部の Web サイトや YouTube 動画へのリンクも登録で きます。
- ② 学外アクセス

My ページのログイン ID・パスワードにより、直接学外からメディカルオンラインが利用が可能になります。

## 作成日 2023年7月12日

## 名古屋女子大学学術情報センター

③ アラートメール

分野やキーワードを登録すると、該当する新着文献の情報が月2回メール送信されます。 ④ 検索条件の保存

検索条件(キーワード・著者名・医薬品名・医療機器名など)が保存できます。

⑤ 比較条件の保存

医薬品の添付文書の比較条件、医療機器情報の比較条件が保存できます。

- ⑥ 閲覧履歴の確認最新 100 件分の閲覧した文献・電子書籍が確認できます。
- 3. 利用方法
- 「My ページ新規登録」ボタンの上にある「My ページログイン」ボタンをクリックして、設定した ID・パスワードを入力します。
- ② 「My コレクションにアクセスする」ボタンをクリックします。

メディカルオンラインでは My コレクションのマニュアル動画を YouTube で公開していま す。詳しい操作方法はこちらを確認ください。 ≪My コレクション マニュアル動画≫

● My コレクションの概要(2:05)

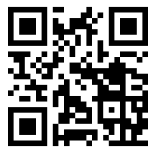

● <u>My コレクションへの追加(1:09)</u>

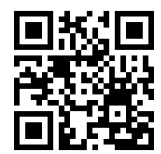

雑誌の追加、新着情報(1:15)

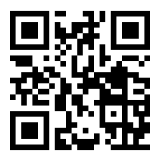

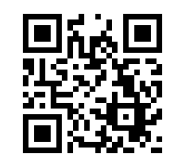

● Web サイト、YouTube 動画の追加(2:23)

書誌データ (インポート、エクスポート) (2:43)

ラベル付け、絞り込み(1:19)

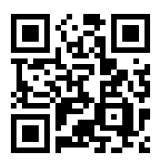